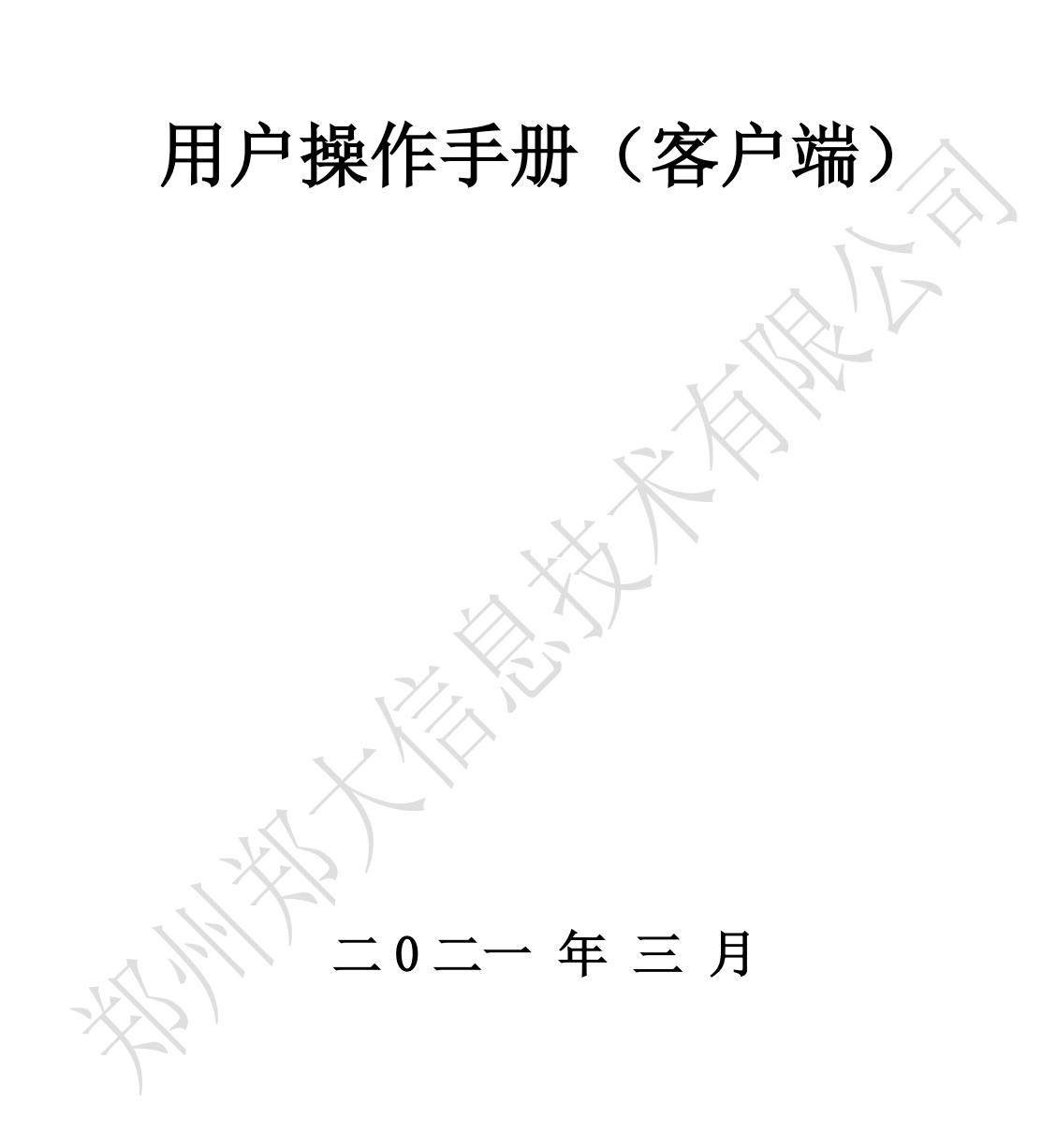

## 目录

| 目录                                    | :<br>          |                        | 2 |
|---------------------------------------|----------------|------------------------|---|
| <u> </u>                              | 签              | 约流程                    | 3 |
| _                                     | <br>λ:         | 全流程                    | 6 |
| ``                                    | /、<br>山/       |                        | 7 |
| `<br>`                                |                |                        | • |
| 四、                                    | 昆              | 论银仃内部户                 | 9 |
|                                       | 1,             | 说明                     | 9 |
|                                       | 2,             | 使用场景概述:                | 9 |
|                                       | 3,             | 内部户开立1                 | 0 |
| , , , , , , , , , , , , , , , , , , , | 1、<br>2、<br>3、 | 说明<br>使用场景概述:<br>内部户开立 | ( |

## 一、签约流程

准备工作:

 任意一张银行卡或一个银行结算账号,具备资金存取、转账 功能。

② 交易平台资金密码

第一步:进入大宗商品交易中心客户端,点击右上角的【转账】, 进入转账登陆页面,如图1所示。

|                                                                       |                                                                                         |                                                                                      |               |           | 捶      | <u>牌交易</u> 竟价交。  | 易团购交易                                   | 容标交易 合同         | 中心 融资中心 |       |     | 个人中心  | 公告 密码 签约 | 自动账 | 重新登 | 录 _ 6  | Ŧ×     |
|-----------------------------------------------------------------------|-----------------------------------------------------------------------------------------|--------------------------------------------------------------------------------------|---------------|-----------|--------|------------------|-----------------------------------------|-----------------|---------|-------|-----|-------|----------|-----|-----|--------|--------|
| Ø                                                                     | 上海                                                                                      | 5油天然气                                                                                | <b>ī交易中</b> 心 |           |        |                  |                                         |                 |         |       |     |       |          |     | 11  | :40:30 | ,      |
| 大厅专                                                                   | 场 2021                                                                                  | 8日长协一站通 窗                                                                            | 口期补充协议专场      | LPG专场 中海  | 油华南专场( | 储气车储气容量          | 電专场 九月五                                 | 页售场 LPG运        | 力交易     |       |     | ÷     |          | 0,  | 交易  | 状态:闭市  |        |
| 商品                                                                    | 挂单编号                                                                                    | 挂单方向 自                                                                               | 的 计价单位        | 2 挂单量     | 计量单位   | 剩余量              | 区域                                      | 基准点             | 交收方式    | 交收地点  | 交收  | 如开始日期 | 交收截止日期   | 1   | 市   | 交易开始   | and in |
| 管道天然                                                                  | 气 液化天                                                                                   | 然气 汽油 柴油                                                                             | 煤油 储气度库容      | · LPG 燃料油 | 原油库容   | ×<br>X<br>X<br>X | 资金发<br>易账号: 900386<br>皇素羽:<br>皇素英<br>堂東 | 川特<br>全密码<br>取消 | ×<br>2  |       |     |       |          |     |     |        | >      |
| B                                                                     | 880課第                                                                                   | 当日委托查                                                                                | 询 当日成交查询      | 当日资金查询    | 1      |                  |                                         |                 |         |       |     |       |          |     | ۹,  | Q 刷新   |        |
| 我要挂<br>約量<br>易<br>差<br>板<br>型<br>を<br>着<br>収<br>理<br>收<br>空<br>金<br>管 | 単<br>戦<br>勝理<br>腰<br>版<br>管<br>理<br>地<br>理<br>単<br>地<br>理<br>単<br>地<br>理<br>型<br>地<br>理 | <ul> <li>挂单时间</li> <li></li> <li></li> <li></li> <li></li> <li></li> <li></li> </ul> | 挂单编号          | 分类名称      | 商品     | 名称 艺             | 王单数量                                    | 挂单价格            | 挂单保证金   | 交易服务奏 | 成交量 | 挂单模式  | : 挂牌方向   | 挂单约 | 201 | 交收类型   | ł      |
| X                                                                     | $\leq$                                                                                  |                                                                                      |               |           |        |                  | 图 1                                     |                 |         |       |     |       |          |     |     |        |        |

第二步:在出入金登陆页面输入资金密码,点击确定,则会出现 弹窗提示"未签约,要进行签约吗?"如图2所示,点击【是】则进 入签约页面。

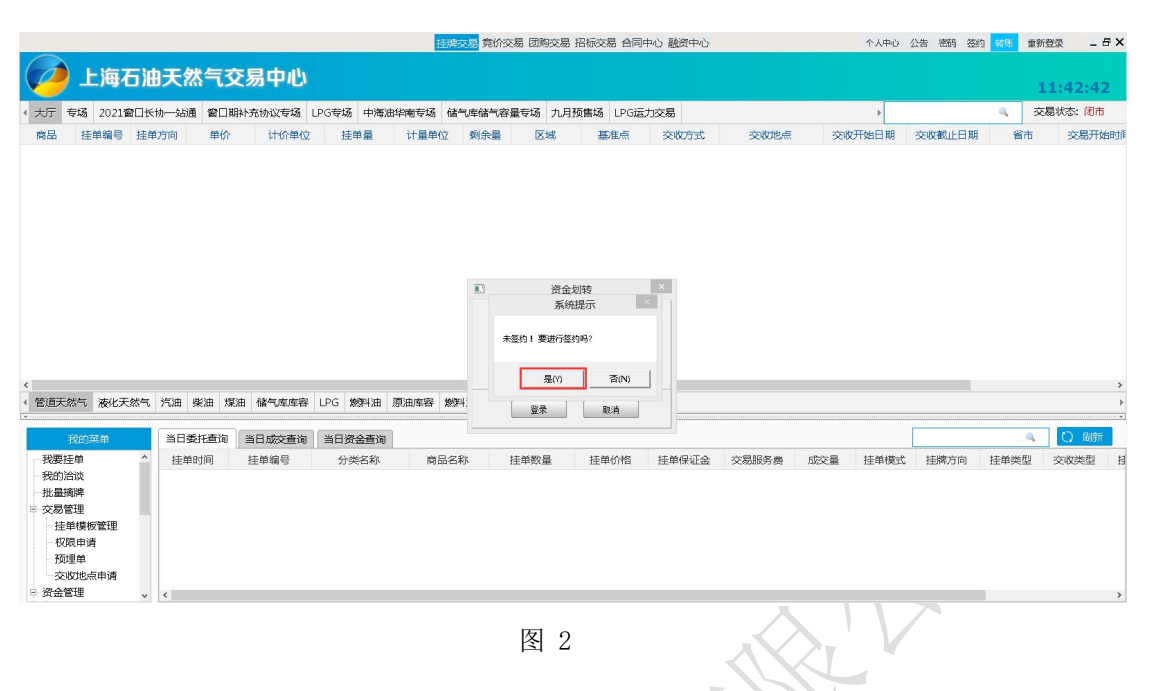

第三步:选择要签约的银行【昆仑银行】,点击下一步,如图 3

所示。

|                                                         | 挂牌交易 竟价交易 团购交                                  | 易 招标交易 合同中心 融资中心                           | 个人中心    | 公告 密码 🚟 | 前 新账 重 | 新登录 _ !  |
|---------------------------------------------------------|------------------------------------------------|--------------------------------------------|---------|---------|--------|----------|
| 🥖 上海石油天然气交易中心                                           |                                                |                                            |         |         |        | 09:09:22 |
| 大厅 专场 2021窗口长协一站通 窗口期补充协议专场                             | 山春戸装約                                          | ×                                          | •       |         |        | 交易状态: 闭市 |
| 商品 挂单编号 挂单方向 单价 计价单                                     | 昆仑银行   客户签约                                    |                                            | 交收开始日期  | 交收截止日期  | 省市     | 交易开始     |
|                                                         | Bank of Runnun<br>① 油板相行 > ② 语定基本信息 > ③ 语定能自信自 | <ul> <li>④ 執行教約</li> </ul>                 |         |         |        |          |
|                                                         | ● 这样報门 > ◎ 項目至平旧思 > ◎ 項目就广旧思<br>请洗择繁华期行        | • 亚 执行监约                                   |         |         |        |          |
|                                                         |                                                | ● Sank of Kunkun ○ 合比海银行<br>Bank of Kunkun |         |         |        |          |
|                                                         | ○ ③ 中国民生双行 ○ [○交通係行                            |                                            |         |         |        |          |
|                                                         | 下一步                                            | 关间                                         |         |         |        |          |
|                                                         | 温馨提示:                                          |                                            |         |         |        |          |
|                                                         | ※ 标有*号的项目为必畅项。                                 |                                            |         |         |        |          |
|                                                         | ※ 请您尽量不要在网吧等公共场所使用此系统。                         |                                            |         |         |        |          |
|                                                         |                                                |                                            |         |         |        |          |
|                                                         |                                                |                                            |         |         |        |          |
|                                                         |                                                |                                            |         |         |        |          |
| 我的菜单 当日委托查询 当日成交查)                                      | ו                                              |                                            |         |         | 0,     | Q 刷新     |
| 我要挂单         ^         挂单时间         挂单编号           我的洽谈 |                                                |                                            | 5量 挂单模式 | 挂牌方向    | 挂单类型   | 交收类型     |
| 批量摘牌                                                    |                                                |                                            |         |         |        |          |
| 交易管理                                                    |                                                |                                            |         |         |        |          |
| 一权限申请                                                   |                                                |                                            |         |         |        |          |
| 一预埋单                                                    | 版士品。011100                                     |                                            |         |         |        |          |
| - 交収地点申请<br>- ※全管理                                      | NZ 44 45 • 0111.1.100                          |                                            |         |         | _      |          |
|                                                         |                                                |                                            |         |         |        |          |

图 3

第四步:填写基本信息,如图4所示。 信息由系统自动带出,点击【下一步】

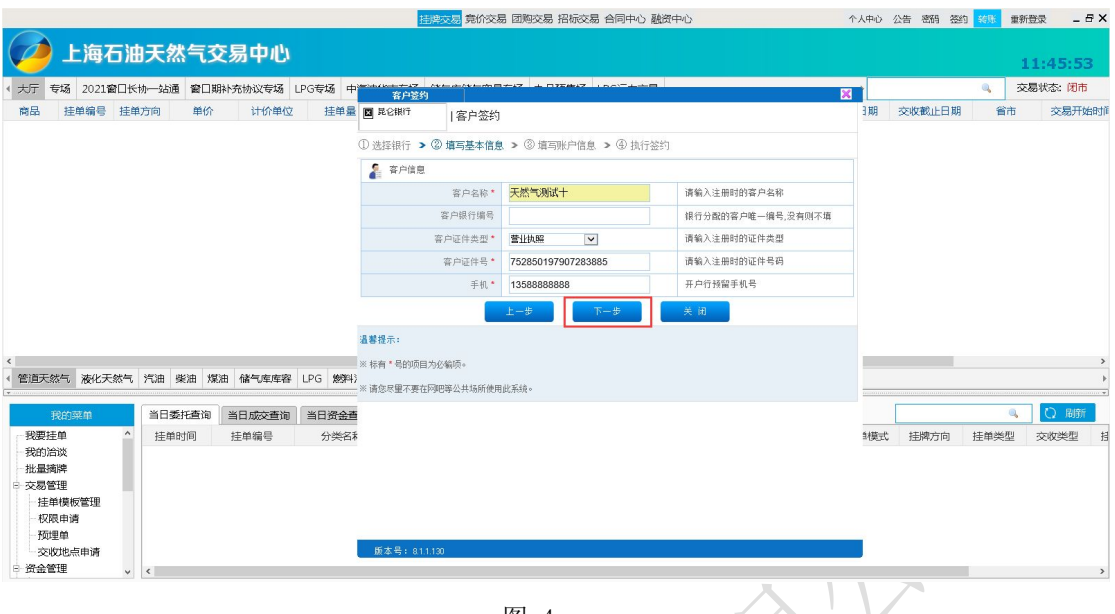

图 4

第五步:填写账户信息。按要求选择本行区域及标记,输入银行 行号,资金密码,并执行下一步,如图 5 所示。

|                                     | 挂牌交易 竟价交易                                | 易 团购交易 招标交易 合同中心 融资   | 中心          | 个人中心  | 公告 密码 签    | 的秘密重      | 新登录 _ 日: |
|-------------------------------------|------------------------------------------|-----------------------|-------------|-------|------------|-----------|----------|
| 🧭 上海石油天然气交易中心                       |                                          |                       |             |       |            |           | 11:49:21 |
| < 大厅 专场 2021窗口长协一站通 窗口期补充协议专场 LPG专场 | 中国的中国人民主义                                |                       |             | x     |            | ۹, 3      | 交易状态:闭市  |
| 商品 挂单编号 挂单方向 单价 计价单位 挂单             | ■ ■ ROHF  客户签约                           |                       |             | 3 期   | 交收截止日期     | 省市        | 交易开始时    |
|                                     | <ol> <li>① 选择银行 &gt; ② 填写基本信息</li> </ol> | 3 ③ 填写账户信息 > ④ 执行签约   |             |       |            |           |          |
|                                     | <b>2000</b> 账户信息                         |                       |             |       |            |           |          |
|                                     | 客户银行账号*                                  | 88202120729620000028  | 绑定的银行账号     |       |            |           |          |
|                                     | 本行区域及标记*                                 | 本行・マ本地・マ              | 银行卡标记及区域    |       |            |           |          |
|                                     | 开户银行名称                                   |                       | 银行卡开户行名称    |       |            |           |          |
|                                     | 银行行号                                     | 313882000012          | 银行卡开户银行行号   |       |            |           |          |
|                                     | 开户银行地址                                   |                       | 绑定账户开户银行地址  |       |            |           |          |
|                                     | 开户行分行                                    |                       | 绑定账户开户行分行地址 |       |            |           |          |
|                                     | 开户行支行                                    | Q                     | 绑定账户开户行支行地址 |       |            |           |          |
| <                                   | 开户行省市                                    | ==请选择省== 🗸 ==请选择市== 🗸 | 绑定账户开户行所在省市 |       |            |           |          |
| < 管道天然气 液化天然气 汽油 柴油 煤油 储气库库容 LPG 象  | (44)<br>客户资金密码*                          | •••••                 | 登录转账的资金密码   |       |            |           |          |
|                                     | 2.25                                     | 上一歩 下一歩               | 关 闭         |       |            | 0.        | C) BIRE  |
|                                     | 25<br>名5 温馨提示:                           |                       |             | 加度式   | 拝慶方向       | 挂加举型      | 交收举型     |
| -我的治谈                               | ※ 标有*号的项目为必输项。                           |                       |             | -0.04 | 1201110110 | 11-10-012 |          |
| 北星摘牌                                | ※ 请您尽量不要在阿吧等公共场所使用                       | 此系统。                  |             |       |            |           |          |
| - 注单模板管理                            |                                          |                       |             |       |            |           |          |
| 一权限申请                               |                                          |                       |             |       |            |           |          |
| 预埋单                                 | 版本号: 811130                              |                       |             |       |            |           |          |
|                                     |                                          |                       |             | _     |            |           |          |
|                                     |                                          |                       |             |       |            |           |          |

图 5

第六步:核对关键信息,并执行签约,如图 6 所示。

|                                                       | 挂牌交易 竟价                                 | 交易 团购交易 招标交易  | 易 合同中心 融资中心 | - 1                  | 人中心          | 公告 密码 签约 | 的 秘肤 重新 | f世录 _ f  | Ξ×  |
|-------------------------------------------------------|-----------------------------------------|---------------|-------------|----------------------|--------------|----------|---------|----------|-----|
| 🥠 上海石油天然气交易中心                                         |                                         |               |             |                      |              |          |         | 11:51:22 | 2   |
| < 大厅 专场 2021窗□长协一站通 窗□期补充协议专场 LPG专场 中                 | 客户签约                                    |               |             | ×                    |              |          | ة 🔍     | 易状态:闭市   | i   |
| 商品 挂单编号 挂单方向 单价 计价单位 挂单量                              | ■ <sup>見</sup> 2根行  客户签                 | 約             |             |                      | 引期           | 交收截止日期   | 省市      | 交易开始     | 治时间 |
|                                                       | <ol> <li>① 选择银行 &gt; ② 填写基本:</li> </ol> | 言息 > ⑧ 填写账户信息 | ▲ 执行签约      |                      |              |          |         |          |     |
|                                                       | ▲ 容户信息                                  |               |             |                      |              |          |         |          |     |
|                                                       | 签约银行                                    | 昆仑银行          | 客户交易账号      | 900286               |              |          |         |          |     |
|                                                       | 客户名称                                    | 天然气测试十        | 客户银行账号      | 88202120729620000028 |              |          |         |          |     |
|                                                       |                                         | 上一步           | 签约 关闭       |                      |              |          |         |          |     |
|                                                       | 温馨提示:                                   |               |             |                      |              |          |         |          |     |
|                                                       | ※ 标有 * 号的项目为必输项。                        |               |             |                      |              |          |         |          |     |
|                                                       | ※请您尽量不要在阿吧等公共场所                         | 使用此系统。        |             |                      |              |          |         |          |     |
|                                                       |                                         |               |             |                      |              |          |         |          |     |
| < 《 · · · · · · · · · · · · · · · · · ·               |                                         |               |             |                      |              |          |         |          | >   |
|                                                       |                                         |               |             |                      |              |          |         |          | -   |
| 我的菜单 当日委托查询 当日成交查询 当日资金查                              |                                         |               |             |                      |              |          | 9,      | Q 刷新     |     |
| 我要挂单         ^         挂单时间         挂单编号         分类名和 |                                         |               |             |                      | 封模式          | 挂牌方向     | 挂单类型    | 交收类型     | 扫   |
| 北量通牌                                                  |                                         |               |             |                      |              |          |         |          |     |
|                                                       |                                         |               |             |                      |              |          |         |          |     |
| 在中侯仪喜速                                                |                                         |               |             |                      |              |          |         |          |     |
| 预埋单                                                   |                                         |               |             |                      |              |          |         |          |     |
| - 交政地点申请<br>B-资金管理 。 。                                | 版本号: 81.1.130                           |               |             |                      |              |          | _       |          | >   |
|                                                       |                                         |               |             | X                    |              |          |         |          | ,   |
|                                                       |                                         | 图 6           |             |                      | $\mathbf{V}$ |          |         |          |     |

第七步:点击【确认】后,需重新登陆转账模块进行转账业务,

如图7所示

|                                                      | <u> 抽牌交易</u> 竟价                      | 交易 团购交易 招标交易 合同中心    | 融资中心      | 1                    | 一人中心 | 公告 密码 签约 | 0 <del>1998</del> # | 新登录 🗕   | Ξ×  |
|------------------------------------------------------|--------------------------------------|----------------------|-----------|----------------------|------|----------|---------------------|---------|-----|
| 🥢 上海石油天然气交易中心                                        |                                      |                      |           |                      |      |          |                     | 11:52:3 | 9   |
| 《大厅 专场 2021窗口长协一站通 窗口期补充协议专场 LPG专场 中                 | 客户签约                                 |                      | -         | ×                    |      |          | ۹ 3                 | 交易状态:闭市 | i   |
| 商品 挂单编号 挂单方向 单价 计价单位 挂单量                             | ■ <sup>見</sup> 2期行  客户3              | 約                    |           |                      | 引期   | 交收截止日期   | 省市                  | 交易开始    | 始时间 |
|                                                      | <ol> <li>选择银行 &gt; ② 填写基本</li> </ol> | 信息 > ⑧ 填写账户信息 > ④ 执行 | 签约        |                      |      |          |                     |         |     |
|                                                      | ▲ 容户信息                               |                      |           |                      |      |          |                     |         |     |
|                                                      | 鉴约银行                                 | 昆仑银行                 | 客户交易账号    | 900286               |      |          |                     |         |     |
|                                                      | 客户名称                                 | 天然气测试十               | 客户银行账号    | 88202120729620000028 |      |          |                     |         |     |
|                                                      |                                      | 上 操作提示               | 1         |                      |      |          |                     |         |     |
|                                                      | 温馨提示:                                |                      | ef at W R |                      |      |          |                     |         |     |
|                                                      | ※标有*号的项目为必输项。                        | 金利申请提关网机,请           | r里新金东     |                      |      |          |                     |         |     |
|                                                      | ※请您尽里不要在阿吧等公共场所                      | 使用此系                 |           |                      |      |          |                     |         |     |
|                                                      |                                      | -                    | _         |                      |      |          |                     |         |     |
| <                                                    |                                      |                      |           |                      |      |          |                     |         | >   |
| < 管道大然气 液化天然气 汽油 柴油 煤油 储气库库容 LPG 燃料<br>[*            | 2                                    |                      |           |                      |      |          |                     |         | +   |
| 我的菜单 当日委托查询 当日成交查询 当日资金部                             | 5                                    |                      |           |                      |      |          | 9                   | 〇 局新    |     |
| 我要挂单         ^         挂单时间         挂单编号         分类名 | ŧ                                    |                      |           |                      | 封模式  | 挂牌方向     | 挂单类型                | 交收类型    | 招   |
| - 我的治炎                                               |                                      |                      |           |                      |      |          |                     |         |     |
| ◎ 交易管理                                               |                                      |                      |           |                      |      |          |                     |         |     |
| - 挂单模板管理                                             |                                      |                      |           |                      |      |          |                     |         |     |
| 预埋单                                                  |                                      |                      |           |                      |      |          |                     |         |     |
| 交敗地点申请                                               | 版本号: 8.1.1.130                       |                      |           |                      |      |          |                     |         |     |
| Y MALERE V K                                         |                                      |                      |           |                      |      |          |                     |         | >   |

图 7

# 二、入金流程

入金方式为线下入金:客户需要通过绑定的银行账户进行汇款。 汇款方式为登录网银或柜面转账,转账信息如下: 收款单位: 上海石油天然气交易中心有限公司

收款账号: 10002100145250000028

收款银行:昆仑银行

收款行号: 313882000140

办理时间: 交易日 9:00-15:00

## 三、出金流程

第一步:进入转账模块

点击【资金划转】,输入并确认出金信息,点击【提交】完成出 金申请,如图 8 图 9 所示。

|                                   | 挂                              | <sup>史交易</sup> 竟价交易 团购交易 | 招标交易 合同中心 融资中心  | <u>ن</u>             | 个人中心         | 公告 密码 签约     | 新服 重新     | 登录 _ 5  | Ξ×      |
|-----------------------------------|--------------------------------|--------------------------|-----------------|----------------------|--------------|--------------|-----------|---------|---------|
| 🥢 上海石油天然气交易中心                     | 20 A LE ME                     |                          |                 |                      |              |              | 1         | 3:25:28 | 3       |
| < 大厅 专场 2021窗□长协──站通 窗□期补充协议专场 LF | P(                             |                          |                 |                      | +            |              | - 交       | 易状态:闭市  |         |
| 商品 挂单编号 挂单方向 单价 计价单位              | 资金划转 1                         | 查转账明细   查市场资金   客户改      | (笠 査监管账户余額 修改客户 | 资料 修改资金密码            | 交收开始日期       | 交收截止日期       | 省市        | 交易开始    | and the |
|                                   | <ul> <li>当前位書: 资金划结</li> </ul> |                          |                 |                      |              |              |           |         |         |
|                                   | 1 家户信息                         |                          |                 |                      |              |              |           |         |         |
|                                   | 签约银行                           | 昆仑银行                     | 客户交易账号          | 900283               |              |              |           |         |         |
|                                   | 客户银行编号                         | 88202120729260000021     | 客户银行账号          | 88202120729260000021 |              |              |           |         |         |
|                                   | ▶ 输入信息                         |                          |                 |                      |              |              |           |         |         |
|                                   | 转账类型                           | 商转银(出金) ✔                |                 |                      |              |              |           |         |         |
|                                   | 转入子账号:                         | 主現金账本 🗸                  |                 |                      |              |              |           |         |         |
|                                   | 转账金额                           |                          |                 |                      |              |              |           |         |         |
|                                   | 客户资金密码                         | m                        |                 |                      |              |              |           |         |         |
| *                                 | 金额 千 百                         | + 亿 干 百                  | 十 万 千 百         | 十 元 角 分              |              | _            |           |         | >       |
| 《 管道天然气 液化天然气 汽油 柴油 煤油 储气库库容      | F #                            |                          |                 | 0. 0 0               |              |              |           |         | Þ       |
|                                   |                                | # <b>#</b> #             | 交 关闭            |                      |              |              |           | D BH    |         |
|                                   | 温馨提示:                          | LITERICE.                |                 |                      | 8 持田横式       | ・ 抹牌方向       | 持备送刑      | 次的米刑    | Ħ       |
| 我的治谈                              | 显示项目均为必输项(総改)<br>请您尽量不要在网吧等公共5 | 8科陈外)。<br>新所使用此系统。       |                 |                      | a III-+-DELA | Control test | III+XII   | XUXE    | 13      |
| 北臺灣牌                              |                                |                          |                 |                      |              |              |           |         |         |
| - 挂单模板管理                          |                                |                          |                 |                      |              |              |           |         |         |
| 一权限申请                             | 飯本号: 81.1.130                  |                          |                 |                      |              |              |           |         |         |
| - 交收地点申请                          | 0                              |                          |                 |                      |              | 激活 Wind      | lows      |         |         |
| B 资金管理 🗸 🗸                        |                                |                          |                 |                      |              | 4 转到"电脑设置    | "以激活 Wind | lows。   | >       |

图 8

|                                      | 挂牌                                | 交易 竟价交易     | 团购交易 招标       | 2易 合同中心 融   | 资中心                        |           | 个人中心                        | 公告 密码 签约          | 1 转账 重新          | Ĕ录 _ ₽ × |
|--------------------------------------|-----------------------------------|-------------|---------------|-------------|----------------------------|-----------|-----------------------------|-------------------|------------------|----------|
| 💋 上海石油天然气交易中心                        |                                   |             |               |             |                            |           |                             |                   | 1                | 3:26:54  |
| < 大厅 专场 2021窗口长协一站通 窗口期补充协议专场 LP     | 英重转账                              |             |               |             |                            | <u>~</u>  | •                           |                   | - 交              | 易状态: 闭市  |
| 商品 挂单编号 挂单方向 单价 计价单位                 | 资金划转   重                          | E转账明细   查市场 | 資金   賽户改签   到 | [监管账户余额] 修改 | 收春户资料   修改资金密码             |           | 交收开始日期                      | 交收截止日期            | 省市               | 交易开始时间   |
|                                      | ♀ 当前位置: 资金划转                      |             |               |             |                            |           |                             |                   |                  |          |
|                                      | ▲ 容户信息                            |             |               |             |                            |           |                             |                   |                  |          |
|                                      | 签约银行                              | 昆仑银行        |               | 客户交易        | 勝号 900283                  |           |                             |                   |                  |          |
|                                      | 客户银行编号                            | 882021      | 信息提示          | 77.048      | <b>1账号 882021207292600</b> | 000021    |                             |                   |                  |          |
|                                      | ▶ 输入信息                            |             |               |             |                            |           |                             |                   |                  |          |
|                                      | 转账类型                              | 商转银 🥪       | 资金申请已成功       | 发出,等待审核     |                            |           |                             |                   |                  |          |
|                                      | 转入子账号:                            | 主现金!        | 發展            |             |                            |           |                             |                   |                  |          |
|                                      | 转账金额                              |             |               |             |                            |           |                             |                   |                  |          |
|                                      | 客户资金密码                            |             | m             |             |                            |           |                             |                   |                  |          |
| <                                    | 金额 千 百                            | + 亿 :       | 千 百 十         | 万 千         | 百 十 元 角                    | 分         |                             |                   |                  | >        |
| < 管道天然气 液化天然气 汽油 柴油 煤油 储气库库容 L       | ţ ¥:                              |             |               |             | 0. 0                       | 0         |                             |                   |                  | Þ        |
| 我的故意 当日委托查询 当日成次查询                   | 5                                 | 重要          | 提交            | 关闭          |                            |           |                             | [                 | Q                |          |
| ···································· | 温馨提示:<br>自己还中的为少的还了的功能。           | RIPON .     |               |             |                            |           | ■ 挂单模式                      | 挂牌方向              | 挂单类型             | 交收类型 指   |
| 我的洽谈                                 | 查示项目均为60辆项(BRD /<br>请您尽量不要在网吧等公共场 |             |               |             |                            |           |                             |                   |                  |          |
| - 批量摘牌                               |                                   |             |               |             |                            |           |                             |                   |                  |          |
| 一挂单模板管理                              |                                   |             |               |             |                            |           |                             |                   |                  |          |
| 一权限申请                                | 版本号: 8.1.1.130                    |             |               |             |                            |           |                             |                   |                  |          |
| 交收也点申请                               |                                   |             |               |             |                            |           | 0)                          | 激活 Wind           | lows             |          |
| 10.4 4070                            |                                   |             |               |             |                            |           |                             | · 主要2014 由 日本27.8 | HOLVIDERE VATUES | lame I   |
|                                      |                                   |             | ত হয          |             |                            | 1         |                             |                   |                  |          |
|                                      |                                   |             | 图 9           |             |                            | $\lambda$ | $\langle \lambda v \rangle$ | N.                |                  |          |
|                                      |                                   |             |               |             |                            | $\sim$    |                             | 1                 |                  |          |

第二步:查看出入金结果信息,通过点击【查转账明细】并输入 客户资金密码,点击提交则会显示当前流水最新信息,如图 10 所示。

|                  |                    |           | 挂牌交            | - 寛介交易 団)  | 胸交易 招标交易  | 合同中心            | 融资中心      |        |   | 个人中心   | 公告 密码 签约      | 9 <del>10</del> 11 | 重新登录     | _ # X |
|------------------|--------------------|-----------|----------------|------------|-----------|-----------------|-----------|--------|---|--------|---------------|--------------------|----------|-------|
| 💋 上海石泥           | 由天然气交易中心           | 380       | ◆ titet        |            |           |                 |           |        |   |        |               |                    | 13:27    | :18   |
| < 大厅 专场 2021窗□₺  | 、协一站通 窗口期补充协议专场 LP | (         | THE            |            |           | _               |           |        | ~ | •      |               | 0                  | 交易状态:    | 闭市    |
| 商品 挂单编号 挂线       | 单方向 单价 计价单位        |           | 资金划转 查转        | 账明细  查市场资金 | (客户改签)查监( | <b>官账户余额</b> ∣修 | [改喜户资料] ( | 修改资金密码 |   | 交收开始日期 | 交收截止日期        | 8                  | 市交易      | 开始时间  |
|                  |                    |           |                |            |           |                 |           |        |   |        |               |                    |          |       |
|                  |                    | ♀ 当前位:    | 置: 查转账明细       |            |           |                 |           |        |   |        |               |                    |          |       |
|                  |                    | 交易时间      |                |            |           |                 |           |        |   |        |               |                    |          |       |
|                  |                    | 17:04:16  | 21032500000062 | 出金         | 8000.00   | 终审核             | 成功        | 普通出入金  |   |        |               |                    |          |       |
|                  |                    | 17:04:18  | 21032500000065 | 出金         | 2000.00   | 终审核             | 成功        | 普通出入金  |   |        |               |                    |          |       |
|                  |                    |           |                |            |           |                 |           |        |   |        |               |                    |          |       |
|                  |                    |           |                |            |           |                 |           |        |   |        |               |                    |          |       |
|                  |                    |           |                |            |           |                 |           |        |   |        |               |                    |          |       |
|                  |                    | <         |                |            |           |                 |           |        | > |        |               |                    |          |       |
|                  |                    | 2 客户信     | 息              |            |           |                 |           |        |   |        |               |                    |          |       |
|                  |                    |           | 签约银行 昆         | 论银行        |           | 客户交             | 易账号 9002  | 283    |   |        |               |                    |          |       |
| ٢                |                    | ▶ 输入信     | 息              |            |           |                 |           |        |   |        |               |                    |          | >     |
| < 管道天然气 液化天然气    | 汽油 柴油 煤油 储气库库容 [   | .f        | 客户资金密码         |            | m         |                 |           |        |   |        |               |                    |          | Þ     |
| 我的菜单             | 当日委托查询 当日成交查询      | 3         |                | 重置         | 提交        | ¥ ii            | Ð         |        |   |        |               |                    | م<br>10  | 制新    |
| 我要挂单 ^           | 挂单时间 挂单编号          | 温馨提示:     |                |            |           |                 |           |        |   | ≧ 挂単模式 | 挂牌方向          | 挂单类                | 型 交收类    | 型担    |
| 我的洽谈             |                    | 请您尽望      | 不要在网吧等公共场所     | 使用此系统。     |           |                 |           |        |   |        |               |                    |          |       |
| 11.重陶牌<br>E 交易管理 |                    |           |                |            |           |                 |           |        |   |        |               |                    |          |       |
| 挂单模板管理           |                    |           |                |            |           |                 |           |        |   |        |               |                    |          |       |
| 权限申请             |                    | 版本是       | . 911120       |            |           |                 |           |        |   |        |               |                    |          |       |
| 一 预理単            |                    | AR 444 -5 | 1 0.11110      |            |           |                 |           |        |   | 0      | された王 AAlian a | laura              |          |       |
| ○ 资金管理           | 4                  |           |                |            |           |                 |           |        |   |        | 版/白 V/IIIC    | いいから<br>いい、 激活 い   | Windows, | >     |
| 1                |                    |           |                |            |           |                 |           |        |   |        |               |                    |          |       |
|                  |                    |           |                |            | 图 10      |                 |           |        |   |        |               |                    |          |       |
|                  |                    |           |                |            | 国 10      |                 |           |        |   |        |               |                    |          |       |

### 四、昆仑银行内部户

#### 1、说明

对于挂牌交易,对于部分商品,在进行摘牌业务时必须开户昆仑 银行内部账户即货款结算专用账户(以下简称"内部户"),只有开 立昆仑银行内部户后方可允许进行摘牌操作,该内部户仅用于货款结 算凭证的出具,不具有实际结算账户的职能,主要用于显示货款支付 凭证上'付款方名称'。

#### 2、使用场景概述:

对于特定的挂牌商品,在执行摘牌操作时出现提示【该笔挂牌需 要您开通银行内部账户才能摘牌!】,如图 11,则表示该挂牌商品摘 牌的前置条件为完成内部户注册,若需要继续进行摘牌请先完成内部 户注册操作,详情见下文【内部户开立】,反之则请选择其他挂牌商 品进行摘牌操作。

|                                                                                                  | 上海石                                                                        | 油天然        | 气交易        | 中心 =       | W.            |                     |                  |          |        |              | 16:3  | 9:09          |
|--------------------------------------------------------------------------------------------------|----------------------------------------------------------------------------|------------|------------|------------|---------------|---------------------|------------------|----------|--------|--------------|-------|---------------|
| 4 大厅                                                                                             | 专场 LPG专场                                                                   | 中石化燃料      | 油江苏采购      | 中海油华南专     | 6 燃料油带场       | 柴油-中海油上海专卖          | 那曲峰容专场           | 梁油-鹅盾上!  |        |              | 文慰状:  | 5: 开市         |
| 技術機                                                                                              | 计颜色位                                                                       | <b>新宗國</b> | 医蛹         | BE-SEAM    | 荣松方式          | 家和知識地               | 空枢开始日期           | 交级 截止 目開 | 90(15) | 交易开始时间       | 10111 | 10.15         |
| 10                                                                                               | 立方+                                                                        | 10         |            |            | 1011730-02    | MCHA                | 20210121         | 20210121 | 11.58  |              | 1     | 20039         |
| 100                                                                                              | 立方米                                                                        | 100        |            |            | ala fel se de | BRAM SPANIAS        | 20210121         | 20210121 | 0.5x   |              | Į     | 1019          |
|                                                                                                  |                                                                            |            |            |            | 0             | 古記注18萬麥京开道個1<br>寬約1 | 101800K.07.71 NR |          |        |              |       |               |
| <<br>4 管通列                                                                                       | 民然气 液化天然                                                                   |            | inh ANCHIN | LPG 259431 |               | MALU, (E)           |                  |          |        |              |       | 12            |
|                                                                                                  | exatist m                                                                  | 小日安け       | 639530 335 | 日成交重演      | 日资金查询         |                     |                  |          |        |              | × (4  | 0 1959/F      |
| 他間<br> 1005<br> 0 交易<br> 日<br> 10<br> 11<br> 11<br> 11<br> 11<br> 11<br> 11<br> 11<br> 11<br> 11 | 排注鄉<br>於合成)<br>管理選<br>王章權模較管理<br>乙酸中<br>酒<br>四酸中<br>四次地心亦申請<br>"管理<br>改全转感 | a IEmej    | 16) H      |            | 分类名称          | 商品和特                | <b>庄印教皇</b>      | 1王即67州 1 | 主命保证金  | ○.局服务業<br>●  | 成交量   | <b>托印榜</b> 33 |
| 5                                                                                                | 论银行内部账户                                                                    | -          |            |            |               | - Inc.              |                  |          | ò      | DITE MARRING | 8.    | 1.21          |

图 11

#### 3、内部户开立

功能介绍:用于开立昆仑银行内部户即货款结算专用账户。

操作说明:点击【资金管理】-【昆仑银行内部户】,弹出提示 框,点击【确定】,如图 12 所示,完成内部户开立,如图 13 所示。

|                                                                                                    |                                                                     | 招牌交易 竞价交易 团购交易 招标交易 合同中心 融资中心                                                       |               | 个人中心    | 公告 密码 签约  | 转账 重新            | _ <b> ×</b>                                                              |
|----------------------------------------------------------------------------------------------------|---------------------------------------------------------------------|-------------------------------------------------------------------------------------|---------------|---------|-----------|------------------|--------------------------------------------------------------------------|
| 💋 上海石油                                                                                                    | 3天然气交易中心                                                            |                                                                                     |               |         |           |                  | 4.57.46                                                                  |
|                                                                                                    |                                                                     |                                                                                     |               |         |           |                  | BUD TO                                                                   |
| (大)丁 专场 2021留山长                                                                                                    | 物一站通 智山期补充协议专场 LPG专场 中海油华南部                                         | 专场 储气库储气容量专场 九月预售场 LPG运力交易                                                          |               | *       |           | • ×              | 杨秋念: 并巾                                                                  |
| 商品 挂单编号 挂单                                                                                                    | 万间 单价 计价单位 挂单量 计                                                    | 量量位 和余量 区域 基准点 交叉0万式                                                                | 交收地点          | 交收升始日期  | 交收截止日期    | 留市               | 交易开始时间                                                                   |
| ¢                                                                                                    |                                                                     | 昆仑银行内部账户                                                                            | <             |         |           |                  | >                                                                        |
| · 管道天然气 液化天然气                                                                                                    | 汽油 柴油 煤油 储气库库容 LPG 发料油 原油/                                          | 交易商: 900283 (对公测试一)                                                                 |               |         |           |                  | •                                                                        |
| 我的菜单                                                                                                    | 当日委托查询 当日成交查询 当日资金查询                                                | <b>确认要开通</b> 银行内部账户?                                                                |               |         |           | 0                | Q 刷新                                                                     |
| 一我要挂单 ^                                                                                                    | 挂单时间 挂单编号 分类名称                                                      |                                                                                     | 交易服务费 成交      | 量 挂单模式  | 挂牌方向      | 挂单类型             | 交收类型 拍                                                                   |
| - 我的治淡<br>- 北量燒燒<br>- 交易管理<br>- 投劇模板管理<br>- 极限申请<br>- 预量单<br>- 交级地《申请<br>- 交级地《申请<br>- 资金考晰<br>- 当日资金查询<br>- 昆合银行内部账户                       |                                                                     | <b>桃田</b>                                                                           |               |         |           |                  |                                                                          |
| <ul> <li>数据查询</li> <li>挂牌方定价查询</li> </ul>                                                                                                   |                                                                     |                                                                                     |               |         | MANT ME 1 |                  |                                                                          |
| <ul> <li>预售委托查询</li> <li>一预售成交明细</li> </ul>                                                                                                 | <                                                                   |                                                                                     |               | R       | 激活 Wind   | OWS<br>似激活 Win   | dows,                                                                    |
| 💋 上海石泥                                                                                                    | 由天然气交易中心                                                            | 18時交起<br>第約交易 国際交易 招标交易 台同中心 動资中心                                                   |               | 个人中心    | 公告 密码 签约  | 转账 重新            | i∰⊋ _ & ×<br>14:59:32                                                    |
| < 大厅 专场 2021窗口长                                                                                                    | 術一站通 窗口期补充协议专场 LPG专场 中海油华南                                          | 专场 储气库储气容量专场 九月预售场 LPG运力交易                                                          |               | •       |           | <b></b>          | ·易状态: 开市                                                                 |
| 商品 挂单编号 挂单                                                                                                    | 单方向 单价 计价单位 挂单量 计                                                   | 量单位 剩余量 区域 基准点 交收方式                                                                 | 交收地点          | 交收开始日期  | 交收截止日期    | 省市               | 交易开始时间                                                                   |
| ▲ 営道天然气 液化天然气 ● 営道天然气 液化天然气 ● 双短星単 ● 2000万次、 ● 次急電理 ● 近日線板管理 ● 化吸用時 ● 次回じ点申時 ● 次回答理 ● 次回答理 ● 次回答理 ● 次回答理 ● 次回答理 ● 次回答理 ● 次回答理 ● 次回答理 ● 次回答理 | 汽油 柴油 煤油 储气集库容 LPG 数料油 原油<br>当日委托查询 当日成交查询 当日资金查询<br>注单时间 注单编号 分类名称 | 昆仑银行内部账户<br>()<br>开道成功!<br>()<br>()<br>()<br>()<br>()<br>()<br>()<br>()<br>()<br>() | ×<br>交動除务表 成交 | 二章 法命模式 | 且牌方向      | <b>。</b><br>挂卵类型 | ><br>() 80%<br>200%<br>200%<br>200%<br>200%<br>200%<br>200%<br>200%<br>2 |
| 当日资金查询<br>昆仑银行内部账户<br>B数据查询<br>挂牌方定价查询<br>预售委托查询<br>预售成交明细 、                                                                                | <                                                                   |                                                                                     |               | 2       | 激活 Wind   | OWS<br>"以激活 Win  | dows,                                                                    |

图 13